# SCRATCH İLE BALON PATLATMA OYUNU

# 1. Scratch Nedir?

Scracth, programlamaya yeni başlayan insanlar için algoritmik düşünce yapısını geliştirmeyi amaçlayan, görsel ve işitsel öğeleri kullanarak projelerin oluşturulabildiği ve oluşturulan bu projeleri kendi platformu üzerinden diğer kişilerin beğenisine ve yorumuna sunabileceğiniz bir blok programlama ortamıdır. Scratch, <u>https://scratch.mit.edu/</u> adresinden online olarak ya da aynı adresten edinilebilen masaüstü uygulaması ile offline olarak kullanılabilmektedir.

## 2. Kullanıcı Arayüzü

Balon patlatma oyunu projesi için Scratch ortamında kullanılacak olan arayüz bölümlerini, resimler aracılığı ile kısaca tanıyalım.

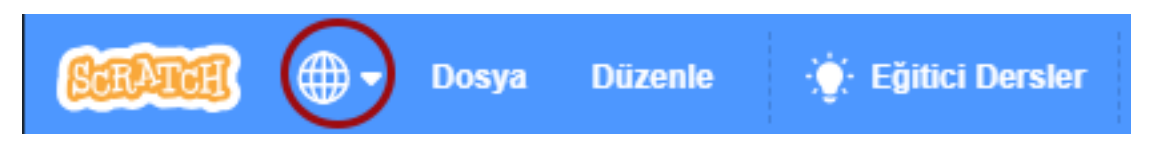

Scratch uygulaması açıldığında menüler Türkçe dilinde değil ise yukarıda çember içine alınmış sembolü tıklayarak dili Türkçe'ye çevirebilirsiniz.

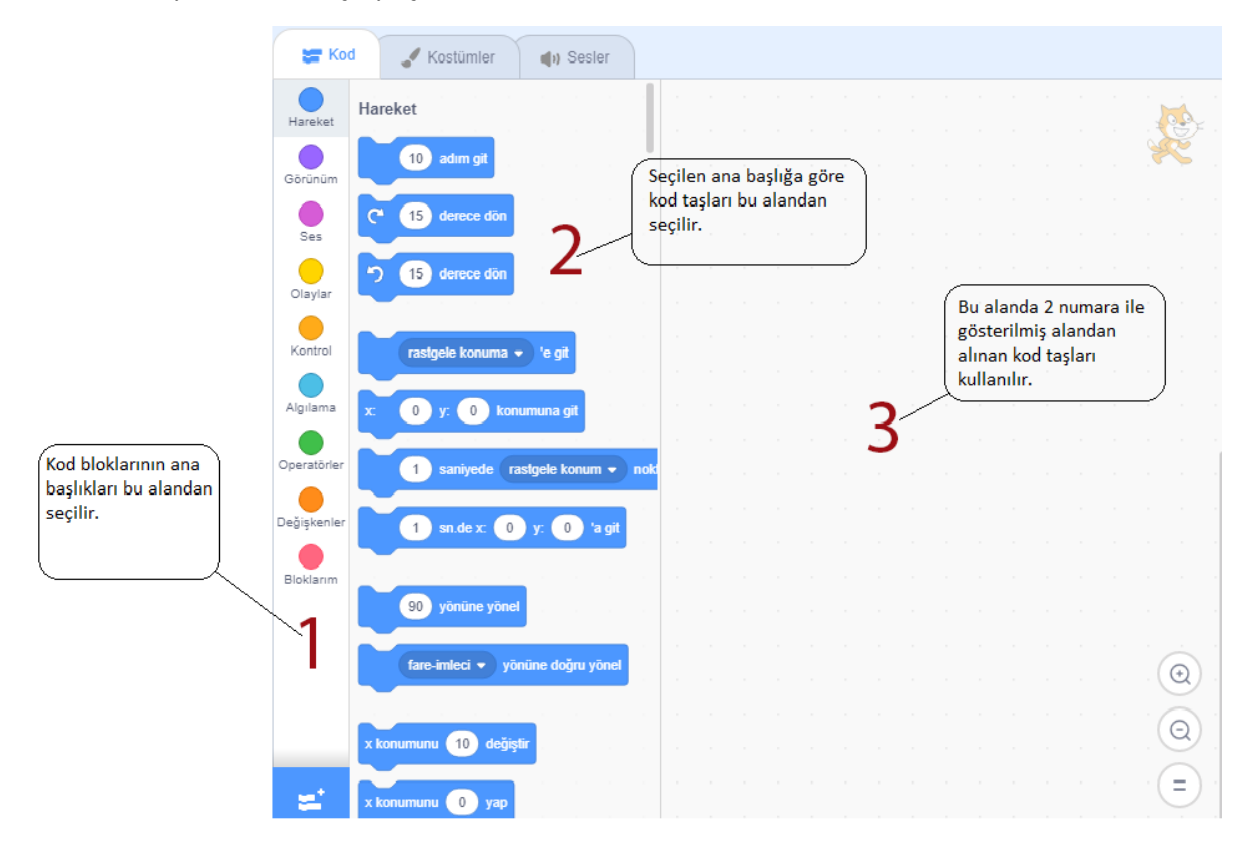

Balon patlatma oyununu yaparken kullanacağınız taş bloklarının kategorilerini yukarıdaki resimde işaretlenmiş "1" numaralı alanlandan seçebilirsiniz. "2" numaralı alanda belirlenmiş kategoriye göre kod taşları bulunmaktadır. "3" numaralı alanda ise yapılacak uygulamaya göre kod taşları dizilir.

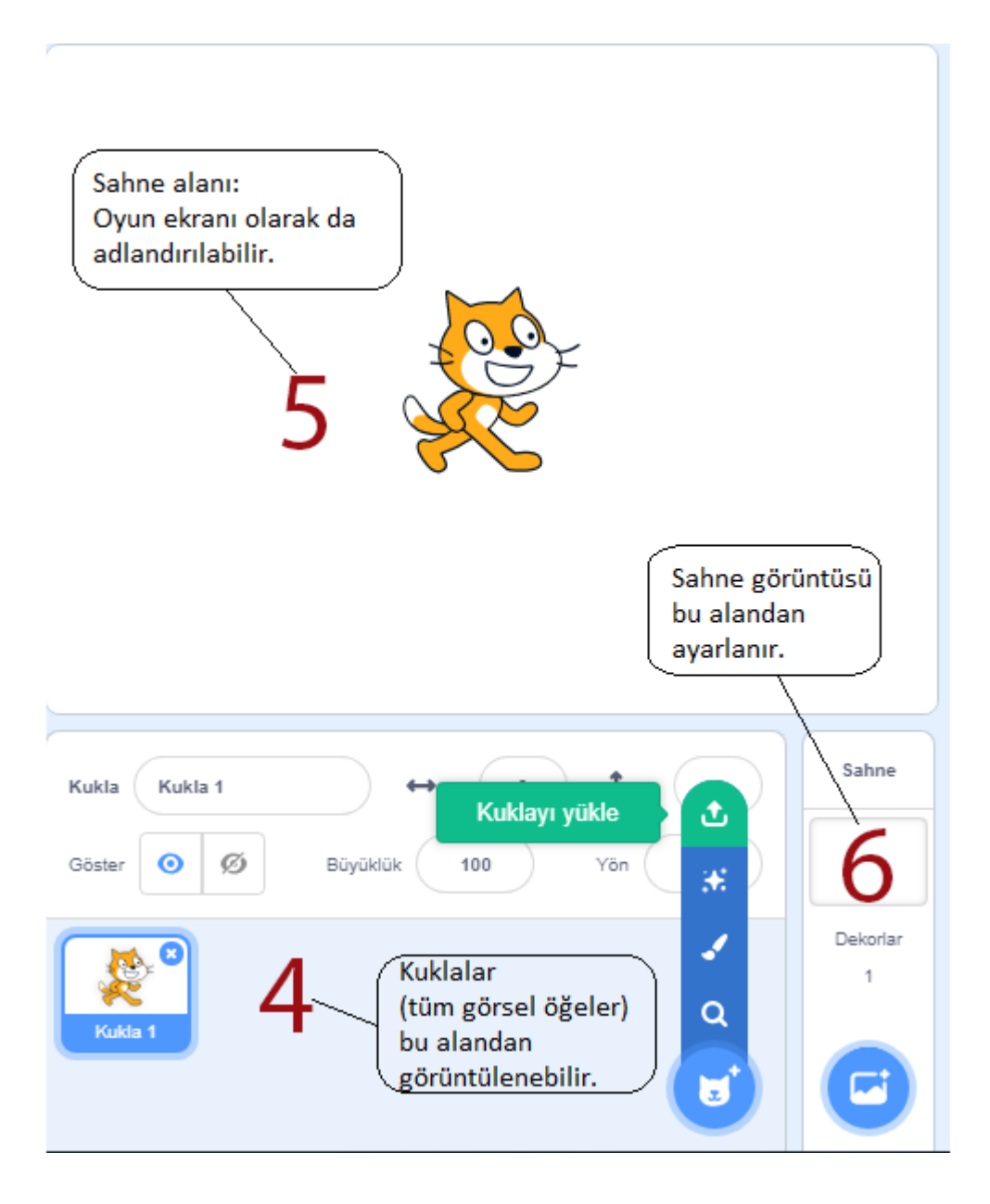

Yukarıdaki resimde ise Scratch ortamında "kukla" olarak adlandırılan görsel öğeler ile ilgili menülerin açıklamaları bulunmaktadır.

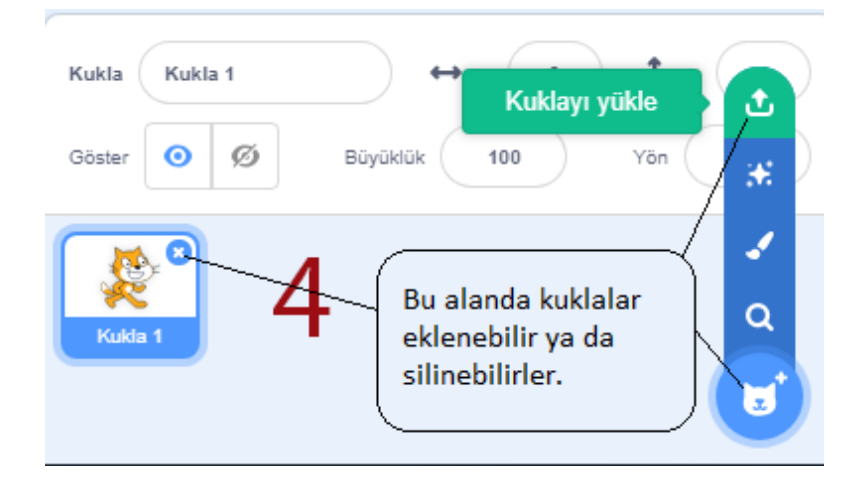

Yandaki resimde ise Scratch ortamına kuklalarınızı nasıl yükleyebileceğiniz ve silebileceğiniz gösterilmektedir.

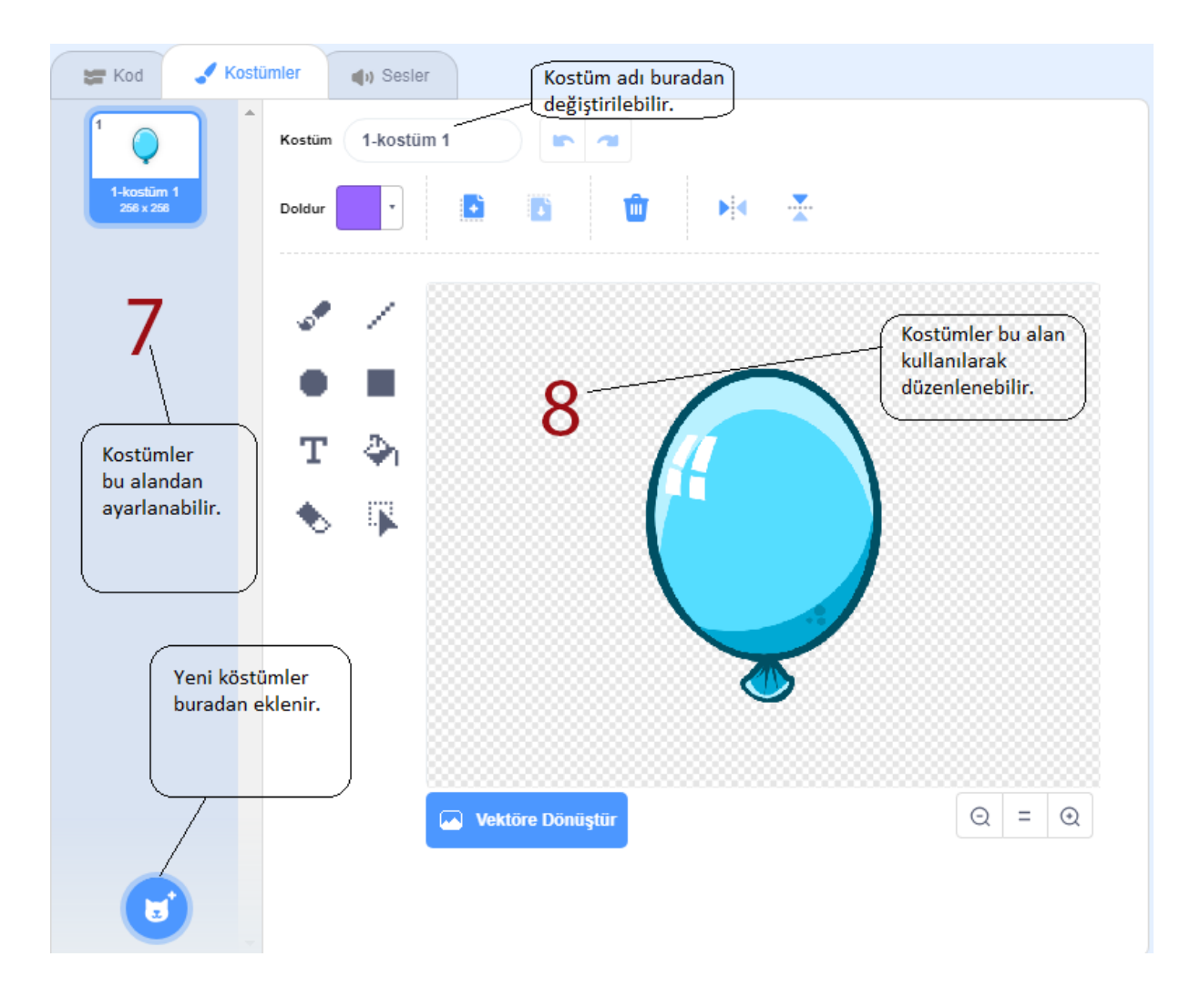

Yukarıdaki resimde ise kuklalarınıza ait kostümler ile ilgili işlemleri yapabileceğiniz menüler gösterilmektedir.

# 3. Balon Patlatma Oyununun Yapımı

Bu bölümde Balon Patlatma Oyunumuzun yapım aşamaları adım adım gösterilecektir. Gösterilen adımları sırası ile uyguladığınızda başarılı bir şekilde balon patlatma oyunu yapmış olacaksınız.

## 3.1 Kuklaların ve Kostümlerin Yüklenmesi

Balon patlatma oyunu için kuklaların ve kostümleri aşağıdaki maddelerde anlatıldığı gibi yükleyelim.

• Scratch programı açıldığında sahnede varsayılan olarak bir kedi kuklası görünür.

Sağ üst köşede bulunan "X" sembolüne tıklayarak kedi kuklasını sahneden silelim.

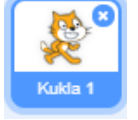

 İlk kuklamızı yükleyelim. Bunun için yanda görülen sembole tıklayarak "Kukla Yükle" seçeneğini seçelim ve size verilen dosyalar içinde bulunan "mavi balon" klasöründen "1.png" resmini seçelim.

- "Kostümler" sekmesine tıklayalım ve kostüm ismini "1" olarak değiştirelim.
- Mavi balon için diğer kostümleri de bu sefer "Kostümler" sekmesi seçili durumdayken ekranın sol alt kısmında göreceğiniz mavi sembole tıklayalım ve açılan menüden "Kostüm Yükle" seçeneğini seçerek yükleyelim.
- Aynı işlemleri, klasörde bulunan diğer tüm mavi balon kostümleri ("2.png", "3.png", "4.png", "5.png" dosyaları) için tekrarlayalım ve isimlerini de sırası ile "2", "3", "4", "5" olacak şekilde değiştirelim.

•

Kontrol: Eğer bu adımları başarılı şekilde tamamladıysanız, aşağıdaki resime benzer bir görüntü elde edeceksiniz.

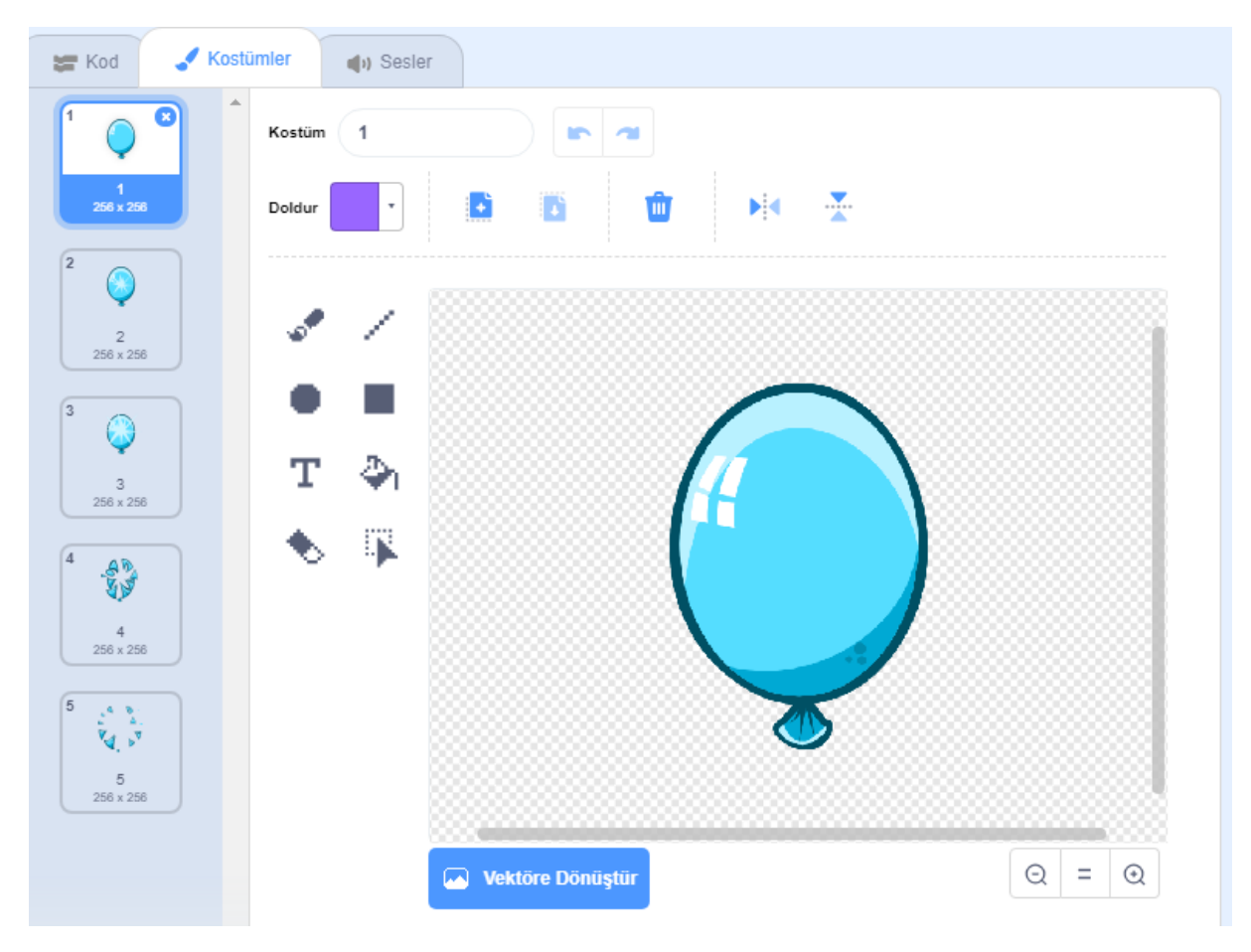

## 3.2 Kukla Boyutunun Ayarlanması

Bir önceki adımda yüklediğimiz kuklanın boyutunu değiştirmek için;

• Kuklaların düzenlendiği bölümden, yandaki resimdeki gibi görülen varsayılan büyüklük değerini "100" yerine "30" olarak ayarlayalım.

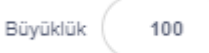

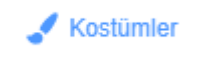

J.

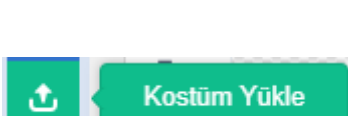

# 3.3 Sahne Görüntüsünün Ayarlanması

Sahnemize bir görüntü eklemek için, sahne görüntüsünün ayarlandığı bölüme gidelim ve sırası ile aşağıdaki adımları uygulayalım.

 Yanda gördüğünüz "Bir Dekor Seç" sembolüne tıklayalım ve açılan menüden "Bir Dekor Seç" seçeneğini seçelim. Açılan dekor seçeneklerinden "Jurassic" adlı dekoru seçelim.

# 3.4 Başla Butonunun Eklenmesi

Balon patlatma oyununda, oyunu başlatmak için kullanılacak olan "Başla" butonunu, "Kuklaların ve Kotümlerin Yüklenmesi" kısmında anlatıldığı gibi yükleyelim. Daha sonra ise buton kuklasının boyutunu "Kukla Boyutunun Ayarlanması" kısmında anlatıldığı gibi "60" olarak ayarlayalım.

## 3.5 Seslerin Eklenmesi

Balon patlatma oyununda, "Başla" butonuna tıklandığında bir ses çıkması için aşağıdaki adımları uygulayalım.

- Buton kuklası seçili durumdayken, "Sesler" sekmesine gidelim.
- Bu sekmenin sol alt tafında bulunan ve yandaki gibi bir görüntüsü olan "Bir Ses Seç" sembolüne tıklayalım.
- Açılan menüden "Bir Ses Seç" seçeneğini seçelim ve karşımıza gelen seslerden "Collect" sesini seçelim.
- Aynı adımları, Balon kuklası seçiliyken "Pop" sesini kullanarak tekrarlayalım ve böylece Balon patladığında çıkacak sesi de ayarlayalım.

Kontrol: Eğer şimdiye kadar gösterilen adımları başarılı ile tamamladıysanız aşağıdaki resimde olduğu gibi bir görüntü ile karşılaşacaksınız.

| Scratch     | n Desktop                        |                                          | - U X      |
|-------------|----------------------------------|------------------------------------------|------------|
| STRAT       | 📆 🌐 🗕 Dosya Düzenle              | 🔮 Eğitici Dersler                        |            |
| Ko          | d 🖌 Kostümler 🌒 Sesler           | ▶ ●                                      |            |
| Hareket     | Hareket                          |                                          |            |
| Görünüm     | 10 adım git                      | a a se a se a se a se a se a se a se a   |            |
| Ses         | C* 15 derece dön                 | li i i i i i i i i i i i i i i i i i i   |            |
| Olaylar     | 15 derece dön                    | n an an an an an an an an an an an an an |            |
| Kontrol     | rastocie konuma 🔹 'e oit         | Başla - Başla -                          |            |
| Algilama    | r 17 r 20 konumuna oit           |                                          |            |
| Operatörler |                                  |                                          |            |
| Deðiskenler |                                  |                                          |            |
|             | 1 sn.de x: 17 y: -20 'a gr       |                                          | Sahne      |
| Clonaria    | 90 yönüne yönel                  | Kukla basla_buton ↔ x 17 Į y             | -20        |
|             | fare-imleci 🔹 yönüne doğru yönel | Goster 🥑 19 Büyükük 60 Yön               | 90 Dekodar |
|             | x konumunu 10 deõistir           |                                          | 2          |
|             |                                  |                                          |            |
| =           | x Konomono 17 yap                |                                          |            |

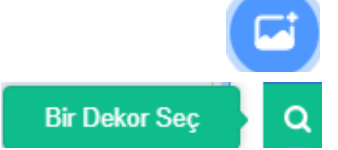

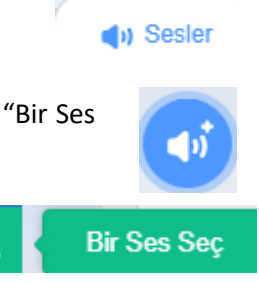

# 3.6 Kod Taşlarının Kullanımı

Yukarıdaki adımlar tamamlandığına göre, programlama yapmak için kod taşlarını kullanmaya hazırız. Kod taşlarını kullanmak için aşağıdaki adımları uygulayalım.

- Kod taşlarını kullanacağımız ekrana geçmek için "Kod" sekmesine gidelim.
- Kuklalar kısmından, daha önce oluşturduğumuz "Mavi Balon" kuklamızı seçelim.
- Kod bloklarının ana başlıklarının bulunduğu bölümden "Görünüm" sembolünü seçelim.
- Kod taşları arasından "Gizle" taşını bulup sadece tıklayalım.
- Kuklalar kısmından, oluşturduğumuz "Başla" buton kuklasını seçelim.

Kod menüsüne tekrar gidelim ve "Başla" butonu tıklandığında gerçekleşecek olayları belirleyecek olan kod taşlarını, kod alanına yerleştirelim.

Kontrol: Kod taşları dizildiğinde aşağıdaki gibi bir görüntüyle karşılaşacaksınız.

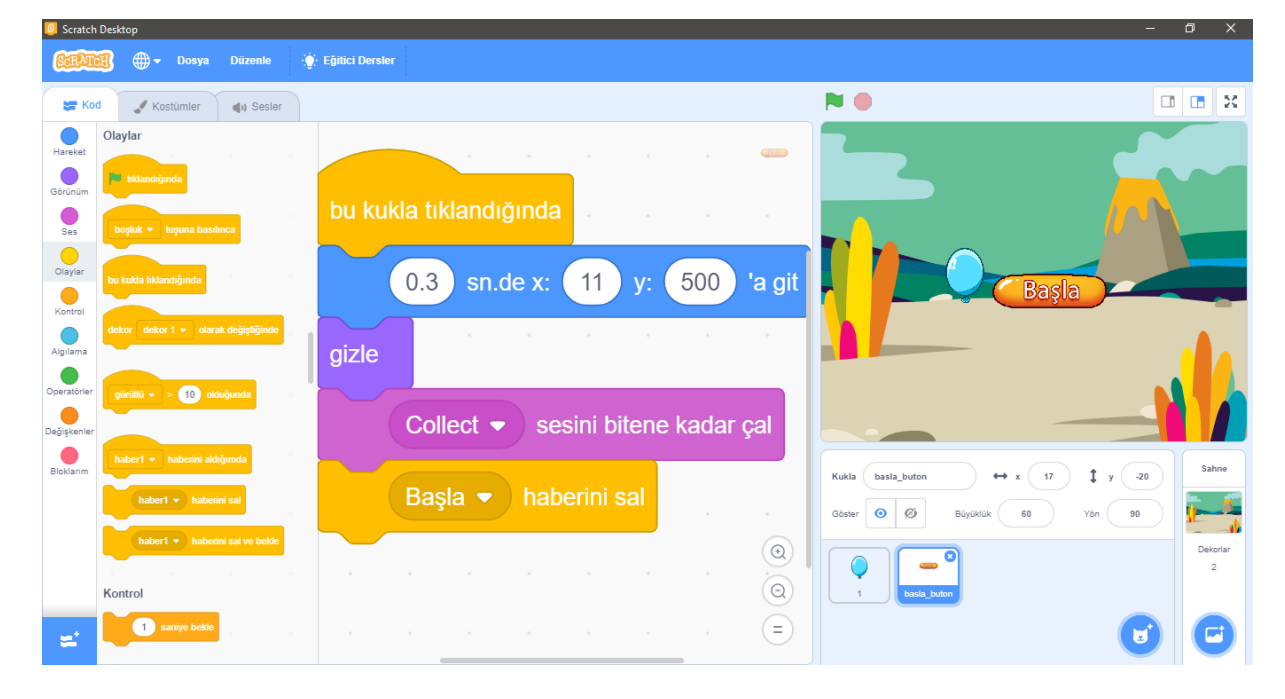

- "Sahne" sekmesine tıklayalım.
- Kod taşlarının başlıklarının bulunduğu kısımdan "Değişkenler" sembolüne tıklayalım.
- Yandaki menüden "Bir Değişken Oluştur" seçeneğini seçelim ve karşımıza çıkan ekrana "Süre" yazalım.
- Aynı işlemleri tekrarlayarak "Puan" değişkenini de oluşturalım.

Kontrol: Bu işlemleri başarılı olarak gerçekleştirdiğinizde sahnede yandaki gibi iki adet "Süre" ve "Puan" yazılı kutucuk göreceksiniz.

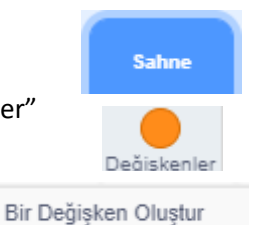

🗧 Kod

Görünüm

gizle

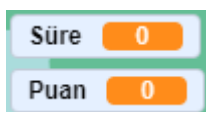

• "Sahne" sekmesine tıklayalım ve sahnenin kod alanına kod taşlarımızı aşağıdaki gibi dizelim.

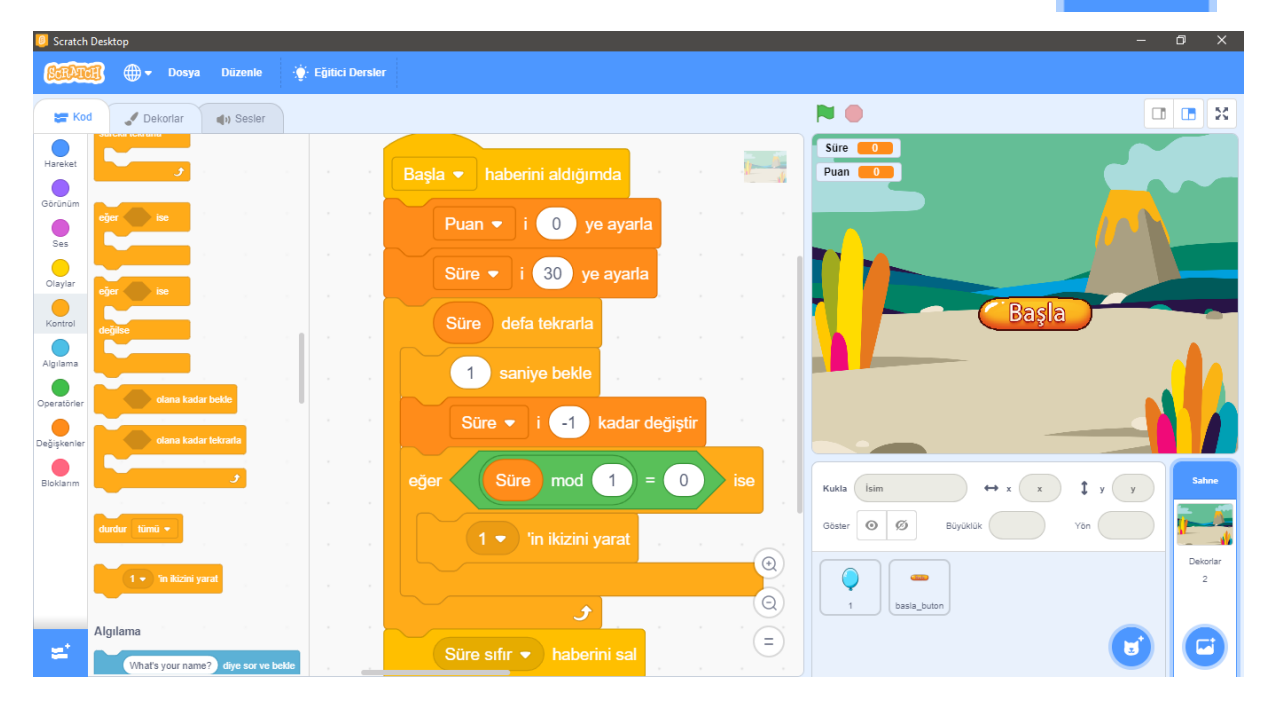

• Kuklalar bölümünden, balon kuklamızı seçelim ve balon kuklalarımızı sahnede hareket ettirmek ve sahne dışına çıktığında silmek için gerekli olan kod taşlarını, kod alanına aşağıdaki resimde görüldüğü gibi dizelim.

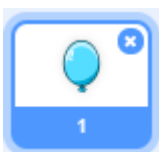

Sahne

| 🧧 Scratch                | Desktop                  |             |           |                                                                  | -            | o x           |
|--------------------------|--------------------------|-------------|-----------|------------------------------------------------------------------|--------------|---------------|
| <u>Capta</u>             | 🗊 🌐 🗕 Dosya              | Düzenle     | 🔆 Eğitici | ersler                                                           |              |               |
| Sa Koo                   | Kostümler                | () Sesler   |           |                                                                  | P 🔴 🛛        | 1 <b>.</b> X  |
| Hareket                  | eğer ise                 |             |           |                                                                  | See CO       |               |
| Görünüm                  |                          |             |           |                                                                  |              |               |
| Ses                      | eğer ise                 |             |           | sürükleme modunu sürüklenebilir değil 👻 yap                      | Beşle        |               |
| Olaylar                  | değilse                  |             |           | x: -239 ile 239 arasında rastgele sayı seç y: -400 konumuna git  | _            |               |
| Kontrol                  | olana kada               | r bekle     |           | göster                                                           | 1            | Sahne         |
| Algilama                 | olana kada               | r tekrarla  |           | 1 🔹 kılığına geç                                                 | x -187 y 203 |               |
| Operatörler              |                          | و           |           | sürekli tekrarla                                                 | <b>•</b>     | Dekorlar<br>2 |
| Değişkenler<br>Bloklarım | durdur tümü 👻            |             |           | y konumunu (y konumu) + 3 yap kanaka kanaka kanaka kanaka kanaka | 1 basla_bu   |               |
|                          | ikiz olarak başladığımda |             |           | eger ykonumu > 185 ise                                           |              |               |
|                          | kendim • 'in iki         | izini yarat |           |                                                                  |              |               |
|                          | bu ikizi sil             |             |           |                                                                  |              |               |
| <b>z</b> .               | Algilama                 |             |           |                                                                  | ۲            | C             |

• Balonların üzerine tıklandığında balonun patlamasını sağlayacak olan kod taşlarını da balon kuklasının kod alanına resimde görüldüğü gibi ekleyelim.

| Scratch Desktop                                                                                                    | – o ×          |
|----------------------------------------------------------------------------------------------------|----------------|
| Contraction Contraction Contra   |                |
| 🚝 Kod 🖋 Kostümler 🜒 Sesler                                                                                                    | N              |
|                                                                                                    |                |
| Gerinum<br>Ses continue a contraction a contraction a contra | Bayla          |
| Cisyar<br>ejer ise<br>Mavi balon patladı マ haberini sal                                                                                                    | Sahne          |
| Agiana dejtector konumuna git Pop ▼ sesini başlat                                                                                                    | x -187 y 203   |
| Operatinar<br>Değiştenler<br>Ceana kadar tekrarla                                                                                                    | 1 Dekotar<br>2 |
| Bickann sonraki kostüm                                                                                                    |                |
| durder timu • 0.08 saniye bekle                                                                                                    |                |
| kiz darak bagkadijanda<br>kenden • 'a kinis sant bulikizi sil                                                                                                    |                |
|                                                                                                    |                |

• Süre bitince, tüm balonların ekrandan yok olması için gerekli olan kod taşlarımızı aşağıdaki resimde görüldüğü gibi balon kuklasının kod alanına ekleyelim.

| 🧧 Scratch   | Desktop                         |                   |      |              |          |            |                | -            | o x      |
|-------------|---------------------------------|-------------------|------|--------------|----------|------------|----------------|--------------|----------|
| <u>Bara</u> | 🕄 🌐 <del>-</del> Dosya Düzenle  | 🔆 Eğitici Dersler |      |              |          |            |                |              |          |
| <b>5</b> Ko | d 🖋 Kostümler 🌒 Sesler          |                   |      |              |          |            |                | <b>N</b> • • |          |
| Hareket     | olana kadar bekle               |                   |      |              |          |            |                | Ter CO       |          |
| Görünüm     | olana kadar tekrarta            |                   |      |              |          |            | Ŷ              |              |          |
| Ses         |                                 |                   |      |              |          |            |                | Başla        |          |
| Olaylar     | durdur tümü - 1İ SAİ            |                   |      |              |          |            |                | _            |          |
| Kontrol     |                                 |                   |      |              |          |            |                |              | Sahne    |
| Algilama    | ikiz olarak başladığımda        |                   |      | Süre sıfır = | babarini | aldığımda  |                | x -187 y 203 |          |
| Operatörier | kendim 👻 'in ikizini yarat      |                   |      |              | Парення  | alulyiinua |                |              | Dekorlar |
|             | bu ikizi sil                    |                   |      | bu ikizi sil |          |            |                |              | 2        |
| Degişkenler | Algilama 5 olana                | kadar tekr        | arla |              |          |            | •              | basia_bu     |          |
| Bloklarım   | fare-imleci • 'e değiyor mu?    |                   |      |              |          |            |                |              |          |
|             | rengine dokunuyor mu?           |                   |      |              |          |            |                |              |          |
|             | rengi rengine değiyor mu?       |                   |      |              |          |            | $( \bigcirc )$ |              |          |
|             | fare-imleci 🔹 'e mesafe         |                   |      |              |          |            | Q              |              |          |
| =           | What's your name? dive sor ve b | ekle              | •    |              |          |            | Ξ              |              |          |
|             |                                 |                   |      |              |          |            |                |              |          |

Sahne

 "Sahne" sekmesine tıklayalım ve mavi balon patladığında puanı arttırmak için sahnenin kod alanına yeni bir kod bloğunu aşağıdaki resimde görüldüğü gibi ekleyelim.

| 🧧 Scratch   | Desktop                         |             |           |          |             |           |            | -          | 0 X      |
|-------------|---------------------------------|-------------|-----------|----------|-------------|-----------|------------|------------|----------|
| STRAT       | 🧃 🌐 🗕 Dosya Düzenle 🔅 Eğit      | ici Dersler |           |          |             |           |            |            |          |
| Ko          | d 🕜 Dekorlar 🌒 Sesler           |             |           |          |             |           |            | N 🔴 🗖      |          |
| Hareket     | Değişkenler                     | a           |           |          |             |           |            |            |          |
|             | Bir Değişken Oluştur            |             |           |          |             |           | · · · ·    | ala l      |          |
| Gorunum     | te değişkenim U ye ayarlı       |             |           |          |             |           |            | Başla      |          |
| Ses         | Süre                            | Mavi        | balon pat | ladi 🔻 h | aberini ald | liğimda   |            |            |          |
| Olaylar     | e Jefa tekraria                 |             |           |          |             |           |            |            |          |
| Kontrol     | degişkenim 🔹 i 😈 ye ayana       |             | Puan 💌    | i Puai   | 1)+(2       | ye ayarla |            | İsim       | Sahne    |
| Algılama    | değişkenim 🔻 i 1 kadar değiştir |             | • •       |          |             |           |            | x x y y    |          |
| Operatörler | değişkenim ▼ değişkenini göster |             |           |          |             |           |            |            | Dekorlar |
| Değişkenler | değişkenim 🔹 değişkenini gizle  | değiştir    |           |          |             |           |            | 1 basla_bu | 2        |
| Bloklarim   | Bir Liste Oluştur               |             |           |          |             |           |            |            |          |
| Diokiainii  | Bloklarim<br>Süre mod (1)       | = 0 ) ise   |           |          |             |           |            |            |          |
|             | Dir Biok Oluştur                |             |           |          |             |           |            |            |          |
|             | 1 - 'in ikizini varut           |             |           |          |             |           |            |            |          |
|             |                                 |             |           |          |             |           | (Q) (      |            |          |
| <b>±</b>    |                                 |             |           |          |             |           | =          |            |          |
| <b>2</b>    |                                 |             |           |          |             | · ·       | (Q)<br>(=) |            | C        |

 Kuklalar alanından "Başla" buton kuklamızı seçelim ve oyun bitince başla butonunun tekrar ekranda görülmesi için gerekli olan kod bloğunu aşağıdaki resimde görüldüğü gibi kuklamızın kod alanına ekleyelim.

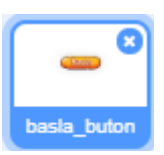

| 🛄 Scratch Desktop                                                              |                             |                  |                                                  | – 0 ×         |
|--------------------------------------------------------------------------------|-----------------------------|------------------|--------------------------------------------------|---------------|
| COLORI - Dosya Düzenle 🔅                                                       | - Eğitici Dersler           |                  |                                                  |               |
| 🛫 Kod 🖋 Kostümler 🌒 Sesler                                                     |                             |                  | N                                                |               |
| Hareket<br>Görnüm<br>Ses                                                       |                             | <b>.</b> .       | Sure 0<br>Puan 0                                 |               |
| Claylar<br>Claylar<br>Kontrol<br>Agriama<br>x 17 y 20 konumana git             | Süre sıfır ▼ habe<br>göster | rini aldığımda   | Başla                                            |               |
| Cperatorier<br>Değşkenler<br>Değşkenler<br>1 sın.de x: 17 yr.<br><br>20 'a git | 0.5 sn.de x:                | 11 y: -32 'a git |                                                  |               |
| Bisklamm<br>90 yönüne yönet<br>fare-imleci • yönüne doğru yönet                |                             |                  | Kukla     basla_buton     ↔ x     17     ‡     y | 20 Sahne      |
| x konumunu 10 değiştir                                                         |                             |                  |                                                  | Dekorlar<br>2 |
| x konumunu 17 yap                                                              |                             | =                |                                                  |               |

# 4. Oyuna Farklı Renkte Balon Ekleme

Yukarıdaki bölümlerde sadece tek renk balon ile bir balon patlatma oyununun nasıl yapıldığı anlatıldı. Bu bölümde ise yaptığımız oyuna farklı renkte balonların nasıl ekleneceğini göreceğiz.

• Kuklalar bölümünden mavi balon kuklamızın üzerine sağ tıklayalım ve açılan menüden "kopyasını çıkart" seçeneğini seçelim.

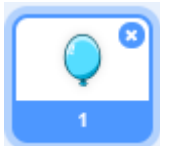

• Kopyasını oluşturduğumuz balonu seçelim ve bu sefer yeşil balon kostümlerini kullanarak daha önce yaptığımız gibi yeni kostümler yükleyelim.

Kontrol: mavi balon kuklasının kopyasını çıkarıp, kopyanın kostümlerini de değiştirdikten sonra aşağıdaki resimde olduğu gibi bir görüntü karşınıza çıkacaktır.

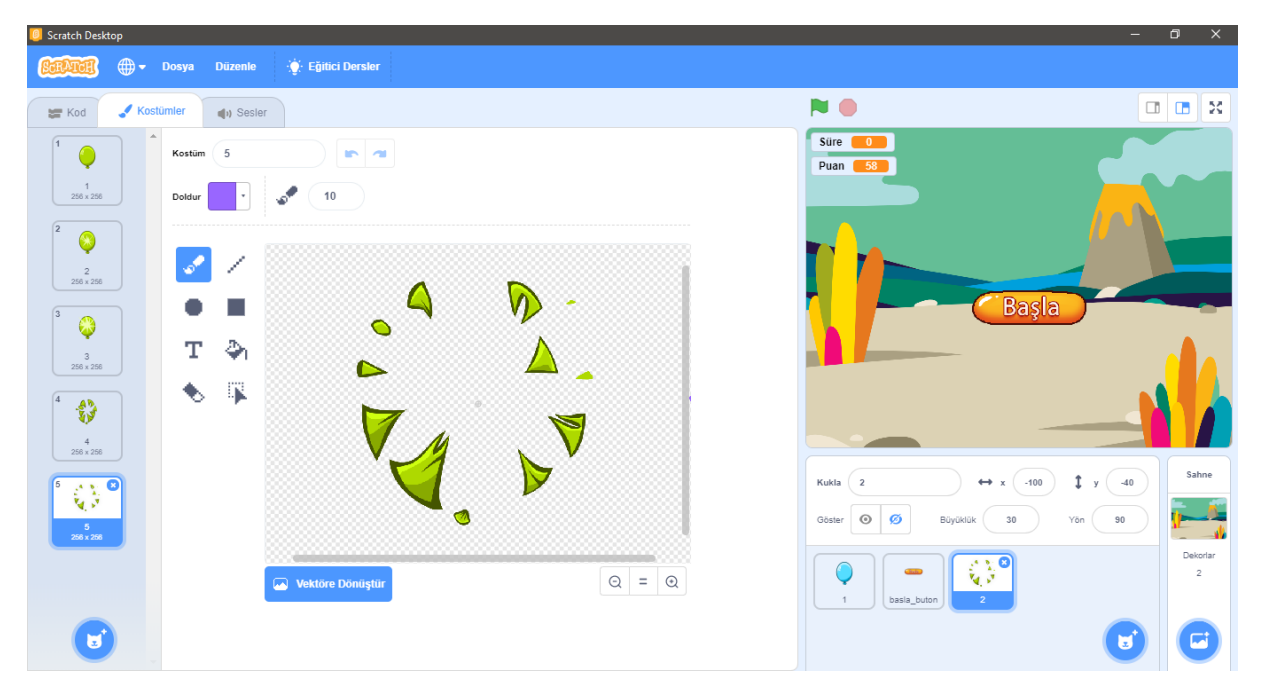

 Kuklalar bölümünden 2 numara olan "Yeşil Balon" kuklasını seçelim ve yeşil balon kuklasının kod alanında aşağıdaki resimde görüldüğü gibi gerekli değişiklikleri yapalım.

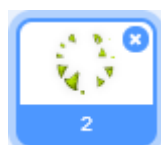

| 🦲 Scratch      | n Desktop                              |                                                                 | - @ ×         |
|----------------|----------------------------------------|-----------------------------------------------------------------|---------------|
| Catha          | 🏽 🌐 🗕 Dosya Düzenle 🔅 Eğitici Ders     | sler                                                            |               |
| Ko             | d 🖋 Kostümler 📣 Sesler                 | N 0                                                             |               |
| Hareket        | Görünüm 2 saniye boyunca (Merhabal) de | ikiz olarak başladığımda                                        |               |
| Görünüm<br>Ses | (Merhabal) de                          | sürükleme modunu sürüklenebilir değil 🔹 yap                     | a la          |
| Olaylar        | 2 saniye boyunca Hmm diye di ş         | x: -239 ile 239 arasında rastgele sayı seç y: -400 konumuna git |               |
| Kontrol        | Hmm diye düşün                         | göster                                                          | Sahne         |
| Algilama       | 1 - kılığına geç                       | 1 ▼ kiliğina geç                                                | 40            |
| Operatörler    | sonraki kostūm                         | sürekli tekrarla                                                | Dekoriar<br>2 |
| Değişkenler    | dekor 1 • dekoruna geç                 |                                                                 | .bu           |
| Bloklarım      | sonraki dekor                          |                                                                 |               |
|                | boyutu 10 birim büyüt                  | eğer ykonumu > 185 ise taraktaraktaraktaraktaraktaraktaraktara  |               |
|                | boyutu % 100 e ayarta                  |                                                                 |               |
|                | renk • etkisini 25 değiştir            |                                                                 |               |
| =              | and a stand of standards               | <b>J</b>                                                        |               |

| 🧧 Scratch   | n Desktop                      |                                           |                   |                                       | -                | 0 X           |
|-------------|--------------------------------|-------------------------------------------|-------------------|---------------------------------------|------------------|---------------|
| (SerAr      | 🗿 🌐 🗕 Dosya                    | Düzenle 👌                                 | 🔆 Eğitici Dersler |                                       |                  |               |
| Ko          | d 🖌 Kostümler                  | () Sesler                                 |                   |                                       | ۵ 🕒              | II X          |
| Hareket     | Görünüm                        |                                           |                   |                                       |                  |               |
| Görünüm     | 2 saniye boyun                 | ca Merhabal de                            |                   | bu kukla tiklandığında                |                  |               |
| Sar         | Merhaba! de                    |                                           |                   |                                       | Bayla            |               |
| •           | 2 saniye boyun                 | ca Hmm diye di                            | · · ·             | eger kostům isim • ) = 1 ise          |                  |               |
| Olaylar     | Hmm diye düş                   | ün                                        |                   | Yeşil balon patladı 🔹 haberini sal    |                  |               |
| Kontrol     |                                | 1. A. A. A. A. A. A. A. A. A. A. A. A. A. |                   | Pop 💌 sesini baslat                   | 2                | Sanne         |
| Algılama    | Kingina geç                    |                                           |                   | Süre sıfır                            | x (-100) y (-40) |               |
| Operatörler | sonraki kostüm<br>10arrat gitt |                                           |                   | bu ikizi sil                          | •                | Dekorlar<br>2 |
| Değişkenler | dekor 1 👻 dekor                | una geç                                   |                   | kostüm isim  = 5 olana kadar tekrarla | 1 basla_bu       |               |
| Bloklarim   | sonraki dekor                  |                                           |                   | sonraki kostüm                        |                  |               |
|             | boyutu 10 birim büyüt          |                                           |                   |                                       |                  |               |
|             | boyutu % (100) e ayarl         |                                           |                   |                                       |                  |               |
|             |                                |                                           |                   |                                       |                  |               |
| <u>_</u>    | renk 🕶 etkisini                | 25 değiştir                               |                   |                                       |                  |               |
|             | renk 🔻 efficisini              | n olarak değiştir                         |                   |                                       |                  |               |

 "Sahne" sekmesine tıklayalım ve yeşil balon patladığında daha fazla puan toplamak için yeşil balonun kod alanına aşağıdaki resimde görüldüğü gibi yeni bir blok ekleyelim.

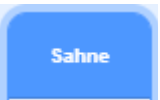

| U Scratch Desktop                                                                                                    | -                                                                                                    |                        |
|----------------------------------------------------------------------------------------------------|----------------------------------------------------------------------------------------------------|------------------------|
| Regeneration - Dosya Düzenle 🌞 Eğitici Dersler                                                                                                    |                                                                                                    |                        |
| 😹 Kod 🕜 Dekorlar 🌒 Sesler                                                                                                    | P 🕘 🗖                                                                                                    |                        |
| Gorunulm       Image: Start and the start and the start and |                                                                                                    |                        |
| Versit     etkans     5     deöpter     Süre     defa tekrarla       Veşit     balon patladı     haberini aldığımda       Veşit     balon patladı     haberini aldığımda       Veşit     vesit     etkans     0       Optratelekileri     Süre     i     -1       Kadar değiştir     Veşit     balon patladı     +       Optratelekileri     Süre     i     -1       Kadar değiştir     Balon     -     -                                                                                                    | Image: State State | Sahne<br>Dekorlar<br>2 |
| Ses<br>rop • tesini bitere kadar çal     1 • 'in ikizini yarat       rop • tesini bitere kadar çal     1 • 'in ikizini yarat       for • tesini başlat     Image: Image:                                              | 2                                                                                                    | C                      |

• Yeşil balonun ikizini de 2 saniyede bir ekranda göstermek için aşağıdaki resimde olduğu gibi bir kod bloğu ekleyelim.

|          |                                     |                                                                                                    |                                                                                                    |                 |                                                                                                    | 1 Desktop                                                                                                    | U Scratch                                                                       |
|----------|-------------------------------------|----------------------------------------------------------------------------------------------------|----------------------------------------------------------------------------------------------------|-----------------|----------------------------------------------------------------------------------------------------|----------------------------------------------------------------------------------------------------|---------------------------------------------------------------------------------|
|          |                                     |                                                                                                    | ler                                                                                                    | 🤆 Eğitici Dersl | a Düzenle                                                                                                    | 🧃 🌐 🗕 Dosya                                                                                                    | (SERAL                                                                          |
|          |                                     |                                                                                                    |                                                                                                    |                 | () Sesler                                                                                                    | d 🥒 Dekorlar                                                                                                    | Ko                                                                              |
|          | Ser                                 | Mavi balon patladı 👻 haberini aldığımda                                                                                                    | Başla 💌 haberini aldığımda                                                                                                    |                 |                                                                                                    | Görünüm                                                                                                    | Hareket                                                                         |
|          |                                     |                                                                                                    | Puan 👻 i 🕕 ye ayarl                                                                                                    |                 | koruna geç                                                                                                    | dekor 1 🔸 del                                                                                                    | Görünüm                                                                         |
|          | Başla                               |                                                                                                    | Süre 🗸 i 30 ye ayarla                                                                                                    |                 | koruna geç ve bekle                                                                                                    | dekor 1 👻 del                                                                                                    | Ses                                                                             |
|          |                                     | Yesil balon patladı                                                                                                    | Süre defa tekrarla                                                                                                    |                 |                                                                                                    | sonraki dekor                                                                                                    | Olaylar                                                                         |
| Sahne    | İsim                                |                                                                                                    | 1 saniye bekle                                                                                                    |                 | i 25 değiştir                                                                                                    | renk 👻 etkisir                                                                                                    | Kontrol                                                                         |
|          | x x y y                             | ğiştir                                                                                                    | Süre ▼ i _1 kadar                                                                                                    |                 | i 🕕 olarak değiştir                                                                                                    | renk 🕶 etkisir                                                                                                    | Algılama                                                                        |
| Dekorlar |                                     |                                                                                                    | eğer Süre mod 1                                                                                                    |                 |                                                                                                    | görsel etkileri ternizle                                                                                                    | Operatörler                                                                     |
| 2        | 1 basla_bu                          |                                                                                                    | 1 – <sup>t</sup> in ikizini yarat                                                                                                    |                 |                                                                                                    | dekor sayı 🔻                                                                                                    | <br>Değişkenler                                                                 |
|          |                                     |                                                                                                    |                                                                                                    |                 |                                                                                                    | See                                                                                                    | Bloklarim                                                                       |
|          | 2                                   |                                                                                                    | eŏer Sūre mod 2                                                                                                    |                 | bitene kadar çal                                                                                                    | pop 🔻 sesini                                                                                                    |                                                                                 |
|          |                                     |                                                                                                    |                                                                                                    |                 | başlat                                                                                                    | pop 🔹 sesini l                                                                                                    |                                                                                 |
|          |                                     |                                                                                                    |                                                                                                    |                 |                                                                                                    | tüm sesleri durdur                                                                                                    |                                                                                 |
|          |                                     |                                                                                                    | <u> </u>                                                                                                    | . <b>L</b>      |                                                                                                    |                                                                                                    | ±1                                                                              |
|          | Eim<br>x x y y<br>1<br>Easi_Du<br>2 | Mavi balon patladi        haberini aldigimda         Puan        i         Puan        i | Puan • i 0 ye ayar<br>Stire • i 30 ye ayar<br>Stire • defa tekrarla<br>1 saniye bekle<br>Stire • i 1 kadar<br>eğer Stire mod 1<br>1 • 'in ikizini yarat<br>eğer Stire mod 2<br>2 • 'in ikizini yarat |                 | komma geç<br>komma geç ve bekke<br>(25) değiştir<br>(25) değiştir<br>(26) okarak değiştir<br>kilenci kadar çat<br>başılal<br>etikanı (10) değiştir | dekor 1 + del       dekor 1 + del       contait dekor       renk + elban       pinset etalient ternicle       dekor 1 sayl +       Ses       pop + sesirii       pop + sesirii       tam sestent duntar       ses pended + | Claytar<br>Claytar<br>Claytar<br>Claytar<br>Algulama<br>Operatorier<br>Bloktanm |

Artık yeşil renkli balon da oyuna dahil oldu. Siz de istediğiniz gibi farklı renkte balonları oyuna dahil edebilir, hızlarını değiştirebilir ve isteğinize göre farklı renkte balonların, patlayınca farklı puan vermesini sağlayabilirsiniz.